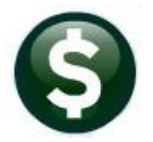

# **GENERAL LEDGER**

# **RELEASE NOTES-SEPTEMBER 2021**

This document explains new product enhancements added to the **ADMINS Unified Community (AUC)** for Windows **General Ledger** system.

### Contents

|                                     |                                          | 2 |
|-------------------------------------|------------------------------------------|---|
| 2 JOURNAL ENTRY SCREEN [FIX AN      | D ENHANCEMENT]                           | 3 |
| 2.1 New "Last Line" Button [Enl     | ancement]                                | 3 |
| 2.2 JE Screen Cursor & Tabbing      | [Fix]                                    | 4 |
| 2.3 JE Posting Performance Imp      | rovement                                 | 4 |
| 2.4 Journal Entry Posting Messa     | ge [Enhancement]                         | 4 |
| <b>3</b> AUDIT OVERRIDES [ENHANCEME | NT]                                      | 5 |
| 4 POSTING TO THE GL OVERNIGHT       | -                                        | 6 |
| 5 REPORTS [FIX]                     |                                          | 6 |
| 6 YEAR END PROCESSING [ENHAN        | EMENT]                                   | 7 |
| 6.1 Close to Fund Balance – Price   | r Year Encumbrance (PYE) Account Choices | 7 |
| 6.1.1 Ledgers ► Account Maint       | enance  General Ledger Controls          | 7 |
| 6.1.2 General Ledger Controls       | by Account #                             | 8 |
| 7 REPORT COMPARING USER ACCI        | SS TO ELEMENTS                           | 8 |
| 8 ATTACHMENTS [ENHANCEMENT          |                                          | 9 |
| 8.1 Prevent Attaching Files Resi    | ding on Local Workstations               | 9 |
| 8.1.1 Screens Using the New F       | ature10                                  | D |
| 8.2 Weekly Error Check Report.      |                                          | D |
| 9 HELP REFERENCE LIBRARY            |                                          | 1 |
| 9.1 New or Updated Document         | 5                                        | 1 |

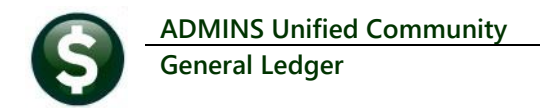

# **1 COPYING ACCOUNTS**

Many sites create the new chart of accounts in late spring, prior to the new Fiscal Year (FY) that generally begins on July 1. If new accounts were created in the previous fiscal year after the **Create New FY** is run, there were two options in order to add that account to the new FY.

- 1. Adding the account *again* to the new Fiscal Year, or
- 2. Running the Create New Fiscal Year process again.

With the software update, **ADMINS** installed a new button to allow copying the account from the previous FY to the new FY.

| EAUC] 1000                    | -Maintain Chart of Accounts                             |                                                                                    |      |                                                                                  | -                          | ٥              | × |
|-------------------------------|---------------------------------------------------------|------------------------------------------------------------------------------------|------|----------------------------------------------------------------------------------|----------------------------|----------------|---|
| Goto                          |                                                         | Maintain Chart of Accounts                                                         |      | Last Changed<br>Last Trx in FY                                                   | 05-Jun-2021<br>01-Jul-2021 |                |   |
| Actions                       | FY 2022 Account 0100-000-000<br>Description CASH, TRASH | 0-000-00-00-10400                                                                  |      |                                                                                  |                            |                |   |
| 1-Add Account                 |                                                         |                                                                                    |      |                                                                                  |                            |                |   |
| 2-Edit List                   | Account Type A Asset                                    | Sub Type P Posting Entity 1                                                        | TOWN | OF ADMINS                                                                        |                            | _              |   |
| 3-Error List                  | Accounting Purpose                                      | Budgeting                                                                          |      | User Defined                                                                     |                            |                |   |
| 4-Zero Accounts               | Special Revenue?   Yes   No                             | Budget Group UNCL UNCLASSIFIED                                                     |      | DOE Line 1                                                                       |                            |                |   |
| 5-Summary Accts               | Cash Account?   Yes  No Interfund Transfer?  Yes  No    | Budget Type Operating                                                              |      | DOE Line 2<br>COA Code 3                                                         |                            | PART 5<br>CASH |   |
| 6 New Acct S<br>7 Copy to New | Next FY     Next FY     Renumb                          | ered the <b>[6 New Acct Since]</b> button<br>ad a <b>[7 Copy to New FY]</b> button | -    | COA Code 4<br>COA Code 5<br>COA Code 6<br>COA Code 7<br>COA Code 8<br>COA Code 9 |                            | 0020           |   |
|                               |                                                         |                                                                                    |      | COA Code 10<br>COA Code 11<br>TEST                                               |                            |                |   |

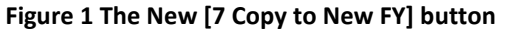

This would be helpful in June after the new FY is created. To see the new button, from the menu, select:

#### Ledgers Maintenance Chart of Accounts

After creating the new account in an "old" fiscal year, click on the **[7 Copy to New FY]** button. They system will prompt for the fiscal year being copied "to" and present a prompt to confirm the copy. In this example, the new account was copied twice – once from FY 2020 to FY 2021, and then to FY 2023. Similar to when creating an account, the system will notify the user that the account security is being rebuilt.

| Goto             | Maintain Chart of A                                        |                       | [AUC] 1000-Maintain Chart of Accounts                    |        |
|------------------|------------------------------------------------------------|-----------------------|----------------------------------------------------------|--------|
| Actions          | FY 2020 Account 1000-006-0000<br>Description GENERA-MATRON | -000-00-51156<br>IS   | Create New Account:<br>Fiscal Year : 2021                |        |
| 1-Add Account    |                                                            |                       | Account : 1000-006-0000-000-00-00-51156                  |        |
| 2-Edit List      | Accor<br>Fiscal Year 2021                                  | × P Postir            | GENERA-MATRONS                                           |        |
| 3-Error List     | Accor A OK Cancel                                          |                       | Yes No.                                                  |        |
| 4-Zero Accounts  | Special Revenue? Yes No                                    | Budget Group FINANCE  | Yes No                                                   |        |
| 5-Summary Accts  | Cash Acount? Yes No<br>Interfund Transfer? Yes No          | Budget Type Operation |                                                          |        |
| 6 New Acct Since | Stlect for Int Dist? Yes No<br>Copy to Next FY Yes No      | CIP                   | [AUC] 1000-Maintain Chart of Accounts                    | ×      |
| 7 Copy to Ne     | Per Svcs Account Yes No                                    | Account Access Rea    | P1085-Building Account Security. This may take a few min | iutes! |
|                  |                                                            |                       |                                                          | ж      |

Figure 2 Using the [7 Copy to New FY] button to bring the account into another Fiscal Year

ADMINS Unified Community General Ledger

|      |                                             | City of ADMINS              |             |          |               |             |
|------|---------------------------------------------|-----------------------------|-------------|----------|---------------|-------------|
|      |                                             | New Accounts in Chart Since |             |          |               |             |
| 2000 | unte Created in the Chart since 10-30g-2021 |                             |             |          |               |             |
| Acco | ands created in the chart since it-Ruy-2021 |                             |             |          |               |             |
|      |                                             |                             | Account     | Account  |               |             |
| FY   | Account 🛊                                   | Description                 | Туре        | Sub Type | Entry By      | Entry Date  |
| ==== |                                             |                             |             |          |               |             |
| 2020 | 1000-006-0000-000-00-51156                  | GENERA-MATRONS              | Expenditure | Posting  | THERESA       | 10-Aug-2021 |
| 2021 | 1000-006-0000-000-00-51156                  | GENERA-MATRONS              | Expenditure | Posting  | THERESA       | 10-Aug-2021 |
| 2023 | 1000-006-0000-000-00-51156                  | GENERA-MATRONS              | Expenditure | Posting  | THERESA       | 10-Aug-2021 |
|      |                                             |                             |             |          |               |             |
|      |                                             |                             |             |          |               |             |
|      | *** Total for 10-Aug-2021 **                |                             | Posting     | Summary  | Control Total |             |
|      |                                             |                             |             |          |               |             |
|      |                                             | Asset:                      |             |          |               |             |
|      |                                             | Liab:                       |             |          |               |             |
|      |                                             | Equity:                     |             |          |               |             |
|      |                                             | Revenue:                    |             |          |               |             |
|      |                                             | Expenditure:                | 3           |          | 3             |             |
|      |                                             |                             |             |          |               |             |
|      |                                             |                             | 3           |          | 3             |             |
|      |                                             |                             |             |          |               |             |

Figure 3 The New Accounts in Chart Since report shows the account created in FY2020, copied to FY2021, & FY2023

[ADM-AUC-GL-8446]

# 2 JOURNAL ENTRY SCREEN [Fix and Enhancement]

Ledgers 
Journal Entry Processing 
Enter One-Time Journals

## 2.1 New "Last Line" Button [Enhancement]

| Goto                   | Entry  | Began                                          |                                                                 |                                                             | Enter One                 | -Time Jo                       | urnals                |          |                                     |           |   |
|------------------------|--------|------------------------------------------------|-----------------------------------------------------------------|-------------------------------------------------------------|---------------------------|--------------------------------|-----------------------|----------|-------------------------------------|-----------|---|
| Actions                | J<br>( | JE Da<br>JE Da<br>JE Tyj<br>Catego<br>dit Note | ll# 24270<br>te <mark>07-Sep-</mark><br>pe BT Bud<br>ry ● Regul | 2021<br>get Transfer<br>ar OAudit O<br>ownibus journal entr | Recurring<br>y for August | From \$<br>To \$<br>Allocation | Expec<br>1127<br>1127 | 2002.64  | Entered<br>1127002,64<br>1127002,64 | Remaining |   |
| 1 Add JE<br>2 Add Line |        | JE                                             | ntry                                                            | Q Attachments                                               |                           |                                |                       |          |                                     |           |   |
| 3 Erase JE             | Line   | Bank                                           | Account#                                                        |                                                             |                           | Current                        | Budget                | Fror     | n T                                 | o Notes   | ^ |
| 4 Erase Line           | 140    |                                                | 1000-300-2                                                      | 250-617-09-00-52400<br>455-617-03-00-52400                  |                           | 329                            | 07.00                 |          | 3744.00                             | Line Note | - |
| 5 Check IF             | 142    |                                                | 1000-300-2                                                      | 455-617-05-00-52400                                         |                           | 48                             | 75.00                 |          | 10042.00                            | Line Note | 1 |
| 6 Check Multiple       | 143    |                                                | 1000-300-2                                                      | 455-617-09-00-52400                                         |                           | 30                             | 00.00                 |          | 1066.50                             | Line Note | 1 |
|                        | 144    |                                                | 1000-300-2                                                      | 455-617-12-00-52400                                         |                           | 217                            | 05.00                 |          | 6207.00                             | Line Note | 1 |
| 7 Post                 | 145    |                                                | 1000-300-2                                                      | 455-621-06-00-52400                                         |                           | 115                            | 50.00                 |          | 1613.63                             | Line Note | 1 |
|                        | 146    |                                                | 1000-300-2                                                      | 455-621-09-00-54160                                         |                           | 282                            | 70.00                 | 25000,00 |                                     | Line Note | 1 |
| 8 See WIP              | 147    |                                                | 1000-300-2                                                      | 455-621-09-00-52400                                         |                           |                                |                       |          | 24421,00                            | Line Note | 1 |
|                        | 148    |                                                | 0100-430-0                                                      | 000-004-00-00-52702                                         |                           | 200                            | 00.00                 | 2000,00  |                                     | Line Note | 1 |
| 9 Delete JE            | 149    |                                                | 0200-450-0                                                      | 000-004-00-00-53600                                         |                           | 40                             | 00.00                 |          | 2000.00                             | Line Note | 1 |
| 0 Delete Line          |        |                                                |                                                                 |                                                             |                           |                                |                       |          |                                     |           | 1 |
| Z Edit List            |        |                                                |                                                                 |                                                             |                           |                                |                       |          |                                     |           | 1 |
| W Swap +/-             |        |                                                |                                                                 |                                                             |                           |                                |                       |          |                                     |           | 1 |
| Y Last Lin             | le     | 5                                              |                                                                 |                                                             |                           |                                |                       |          |                                     |           | - |
|                        |        |                                                |                                                                 |                                                             |                           |                                |                       |          |                                     |           | 1 |

Tip – to return to the *top* of the journal entry, type a "1" in the Line # field.

Some journal entries have many lines, requiring the user to page down multiple times to get to the next line available for entry. The journal entry screen shows 22 lines per screen.

#### ADMINS added a

[Y Last Line] button to bring the focus to the last line of the journal. In the example, the journal entry is 149 lines; clicking on the [Y Last Line] button will bring the screen to the last line in the journal, making it easy for users to resume data entry.

[ADM-AUC-GL-8447]

### 2.2 JE Screen Cursor & Tabbing [Fix]

| Goto             | Entry Began                                             |                                                |                                             | Enter One                                                                         | -Time Jou                           | irnals                               |                                     |           |               |
|------------------|---------------------------------------------------------|------------------------------------------------|---------------------------------------------|-----------------------------------------------------------------------------------|-------------------------------------|--------------------------------------|-------------------------------------|-----------|---------------|
| Actions          | Journal#<br>JE Date<br>JE Type<br>Category<br>Edit Note | 24269<br>07-Sep<br>0C Rej<br>© Regu<br>ATM 053 | <mark>-2021</mark><br>gular<br>Iar<br>26202 | Reversal Date           O Audit         Recurring           1 A1 TRANSFER TO OPEB | Debit [<br>Credit [<br>Allocation [ | Expected<br>4225000.00<br>4225000.00 | Entered<br>4225000,00<br>4225000,00 | Remaining |               |
| 1 Add JE         |                                                         | -                                              | -                                           |                                                                                   | 1                                   |                                      |                                     |           |               |
| 2 Add Line       | J Entr                                                  | v                                              |                                             | Q Attachments                                                                     |                                     |                                      |                                     |           |               |
| 2 Ernen IE       | LineCode Be                                             | 10                                             | Bank                                        | Account#                                                                          |                                     | Deb                                  | t Cred                              | itNotes   | i l           |
| 4 Frase Line     | 23                                                      |                                                |                                             | 7010-000-0000-000-00-00-49700                                                     |                                     |                                      | 1775000.00                          | Line Note |               |
| 4 Crost City     | 24                                                      |                                                | _                                           | 7040-000-0000-000-00-00-49700                                                     |                                     |                                      | 25000.00                            | Line Note |               |
| 5 Check JF       | 25                                                      |                                                |                                             | 0100-000-0000-000-00-00-48400                                                     |                                     | 25000.00                             |                                     | Lif       |               |
| 6 Check Multiple | 26                                                      |                                                |                                             | 0100-000-0000-000-00-00-49700                                                     |                                     |                                      | 25000,00                            | S.LF      | it (Enter) to |
|                  | 27                                                      |                                                |                                             | 0000-00-000-000-000-000000                                                        |                                     |                                      |                                     | CP        | it {Enter} to |
| 7 Post           | 28                                                      |                                                |                                             | 0000-000-000-000-00-00000                                                         |                                     |                                      |                                     | adva      | ance cursor   |
|                  | 29                                                      |                                                |                                             | 0000-000-000-000-00-000-00000                                                     |                                     |                                      |                                     | Li next l | ine; if there |
| 8 See WID        |                                                         |                                                |                                             | 0000-00-000-000-00-00-00000                                                       |                                     |                                      |                                     | Lir no m  | ore number    |
| o See WIP        |                                                         |                                                |                                             | 0000-00-000-000-000-000-00000                                                     |                                     | -                                    |                                     | Linco.    | the surger    |
| 9 Delete JF      | 32                                                      |                                                |                                             | 0000-00-000-000-000-00-00000                                                      |                                     |                                      |                                     | Li lines, | the cursor    |
| 0 Delete Line    | 33                                                      |                                                |                                             | 0000-00-000-000-000-000-00000                                                     |                                     |                                      |                                     | Lir retur | n to the top  |
|                  | 34                                                      |                                                |                                             | 0000-00-000-000-000-00-0000                                                       |                                     |                                      |                                     | the the   | journal entr  |
| Z Edit List      |                                                         |                                                |                                             |                                                                                   |                                     | -                                    |                                     |           |               |
|                  |                                                         |                                                |                                             |                                                                                   |                                     |                                      |                                     |           |               |
| W Swap +/-       |                                                         |                                                |                                             |                                                                                   |                                     |                                      |                                     |           |               |
|                  |                                                         |                                                |                                             |                                                                                   |                                     |                                      |                                     |           |               |
| Vlastline        |                                                         |                                                |                                             |                                                                                   |                                     |                                      |                                     |           |               |
| T EUST EIN       |                                                         |                                                |                                             |                                                                                   |                                     |                                      |                                     |           |               |
|                  |                                                         |                                                |                                             |                                                                                   |                                     |                                      |                                     |           |               |
|                  |                                                         |                                                |                                             |                                                                                   |                                     |                                      |                                     |           |               |
|                  |                                                         |                                                |                                             |                                                                                   |                                     |                                      |                                     |           |               |
|                  |                                                         |                                                |                                             |                                                                                   |                                     |                                      |                                     |           |               |
|                  | P                                                       |                                                |                                             |                                                                                   |                                     |                                      |                                     |           |               |

**ADMINS** fixed an issue with the journal entry screen. The cursor was returning to the first line of the Journal after entering an amount on a new line of data and hitting **{Enter}**.

Now the cursor advances to the next line of the Journal Entry. This was discovered after the June software update and has been patched to sites; it is mentioned here to document the change.

If the data is entered on the *last* numbered line in the journal, the cursor will return to line one after hitting **{Enter}**.

[ADM-AUC-GL-8442]

### **2.3 JE Posting Performance Improvement**

The JE posting process was enhanced so that it will now run faster.

[MDF-SUP-SAPLAUC-1088]

## 2.4 Journal Entry Posting Message [Enhancement]

Prior to the software update, when a journal entry was successfully posted, the system popped a message reading **"Journal Entry Posting"** –**"\*\*\*Process is Complete\*\*\*"** with an **[OK]** and a **[Cancel]** button. The **[Cancel]** button was irrelevant to the process, so **ADMINS** removed it from the posting completion popup.

| City of ABGINS<br>Journal Antry Factoria Report                                           | Journal Entry Posting | × |
|-------------------------------------------------------------------------------------------|-----------------------|---|
|                                                                                           |                       |   |
| 2444 Journal Here: ATM 05242021 AI TAMES FIRM TITLE V BETTERBEIT FUED TO POR Cancol 10021 | ОК                    |   |

Figure 4 Before – the Journal Entry Posting Process is Complete box showed both an "OK" and a "Cancel" button

[ADM-AUC-GL-8451]

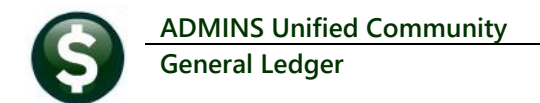

# **3 AUDIT OVERRIDES [ENHANCEMENT]**

#### Ledgers Audit Override Audit Change of Unposted Transactions

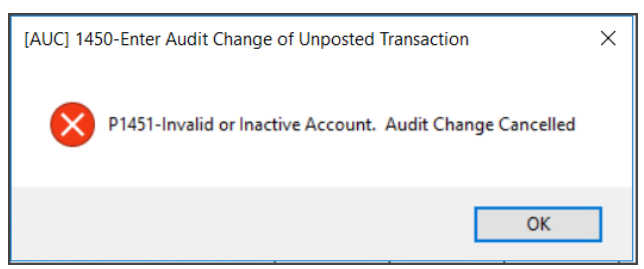

Figure 5 Before – if the account was Invalid or Inactive, no audit change was allowed

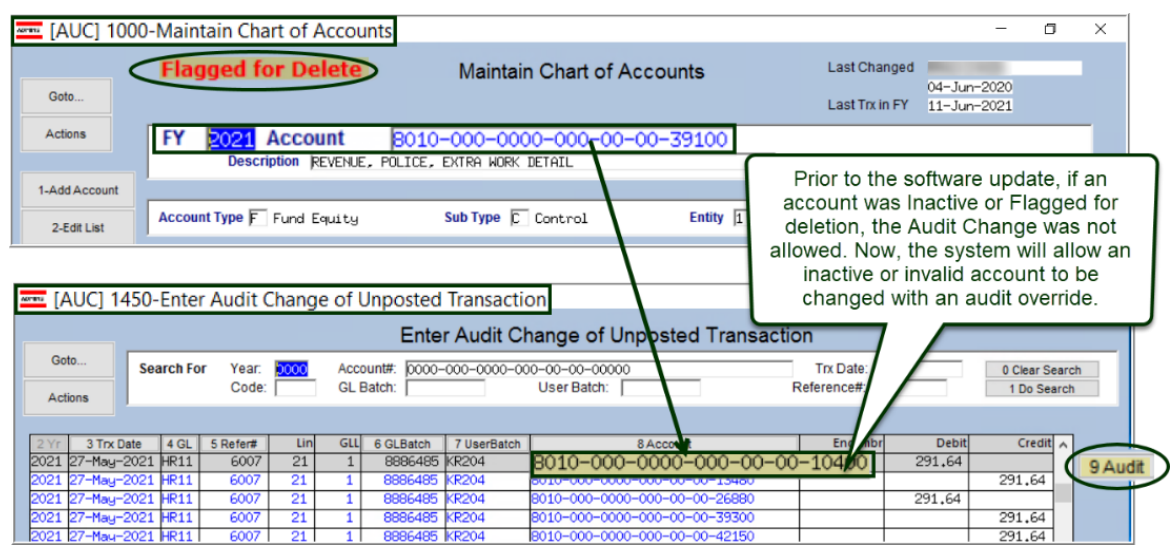

Figure 6 The system identifies the 8010-000-0000-000-00-10400 account as inactive or flagged for deletion

**ADMINS** changed the way that the **Audit Override** screen works to allow invalid or inactive accounts to be changed. Click the **[9 Audit]** button on the desired transaction to enter an Audit Override.

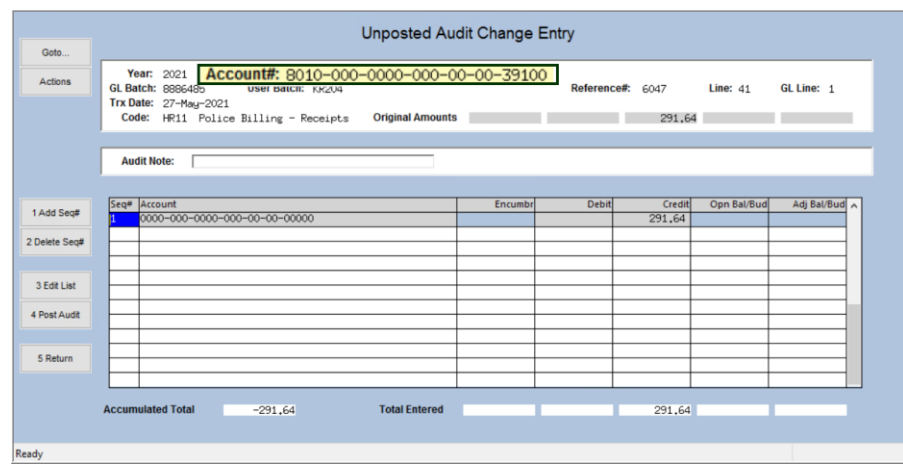

Figure 7 After - the Audit Override can be used for Inactive or Invalid Accounts

In this example, the original inactive account:

8010-000-0000-000-00-00-<mark>10400</mark>

has been changed to:

8010-000-0000-000-00-00-<mark>39100</mark>.

#### See GL-410 Changing Unposted Transaction Accounts and

<u>Amounts</u> in the Help Reference Library for more information about using Audit Overrides.

[ADM-AUC-GL-8443]

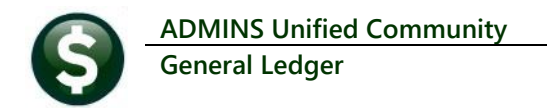

## **4** POSTING TO THE GL OVERNIGHT

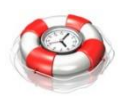

**ADMINS** offers the option to post error-free transactions overnight, while still allowing any to be posted interactively. Leave the big batches for the overnight process and free up time and resources to devote to other tasks during the day. *Only error free batches will post.* 

The system will email the overnight posting report to the distribution list GLPOST. **ADMINS** retains copies of these reports for retrieval. To implement this contact <u>support@admins.com</u>. This is offered at no additional charge as part of the **ADMINS** support contract.

# 5 REPORTS [Fix]

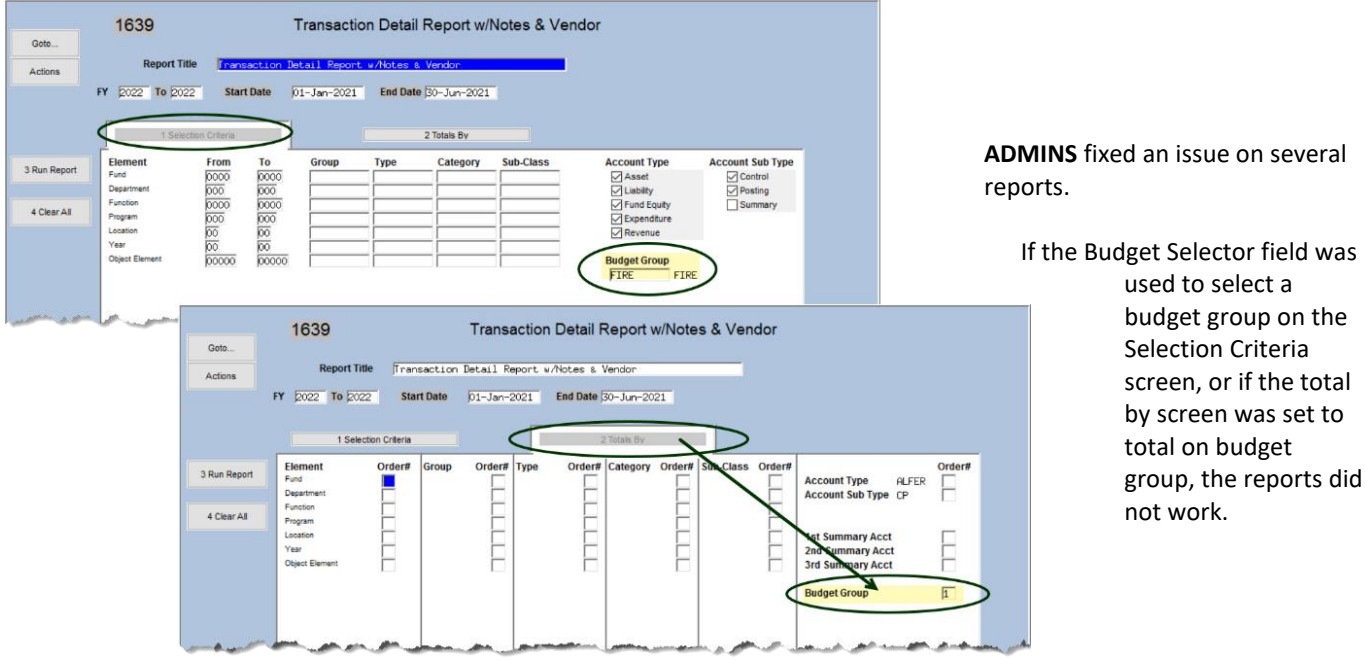

#### Ledgers Reports Report Library

Figure 8 Using Budget Group on the Selection Criteria and/or Total by Budget Group on the Totals By screen

#### The affected reports are:

| Section                 | Report # and Name                                   |
|-------------------------|-----------------------------------------------------|
| [1 Year to Date]        | #1622 Cash Activity with Running Balance            |
| [2 Transaction History] | #1639 Transaction Detail Notes & Vendor             |
|                         | #1633 Transaction Detail - Interfund Transfers Only |
|                         | #1634 Transaction Detail w/ Running Balances        |
| [3 Month to Date]       | #1643 Monthly Trial Balance                         |
|                         | #1645 Daily Trial Balance                           |
|                         | #1646 Monthly Cash Activity Report                  |
| [4 Other]               | #1664 Budget Object Report                          |
|                         |                                                     |

[MBE-SUP-SAPLAUC-1125]

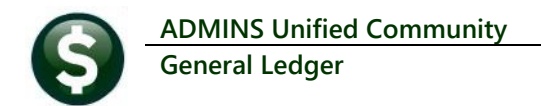

# 6 YEAR END PROCESSING [Enhancement]

**ADMINS** offers a number of automated options when closing the fiscal year. There are choices available when closing to fund balance. In addition, **ADMINS** offers a way to handle specific accounts within a fund when closing encumbrances to a Prior Year Encumbrance account. To begin, select:

Year End Processing ▶ Close to Fund Balance

### 6.1 Close to Fund Balance – Prior Year Encumbrance (PYE) Account Choices

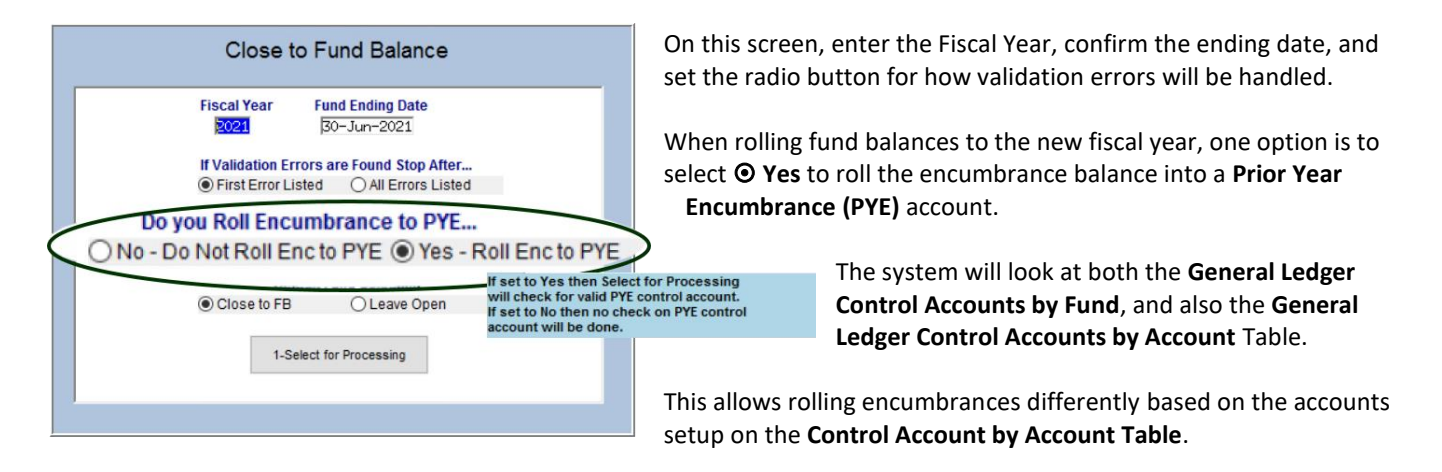

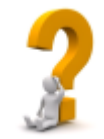

One way to use this is if the Town and Schools are in the same fund, but the prior year encumbrance accounts are distinct for Town and

Ledgers

Account Maintenance

Chart of Accounts Account Elements Maintain Dashboard Elements Fiscal Periods General Ledger Controls General Ledger Controls by Account#

Schools. Determine which should be the **default PYE account for the fund**. If there are 30 School accounts impacted, and only five Town accounts, set

the **Control Account by Fund** to the **School PYE** account. Then establish the five town accounts in the **Control Accounts By Account Table** for the account(s) that are exceptions to the rule. Enter the **PYE** for the town accounts in line six of each General Ledger Controls (by Fund).

# 6.1.1 Ledgers Account Maintenance General Ledger Controls

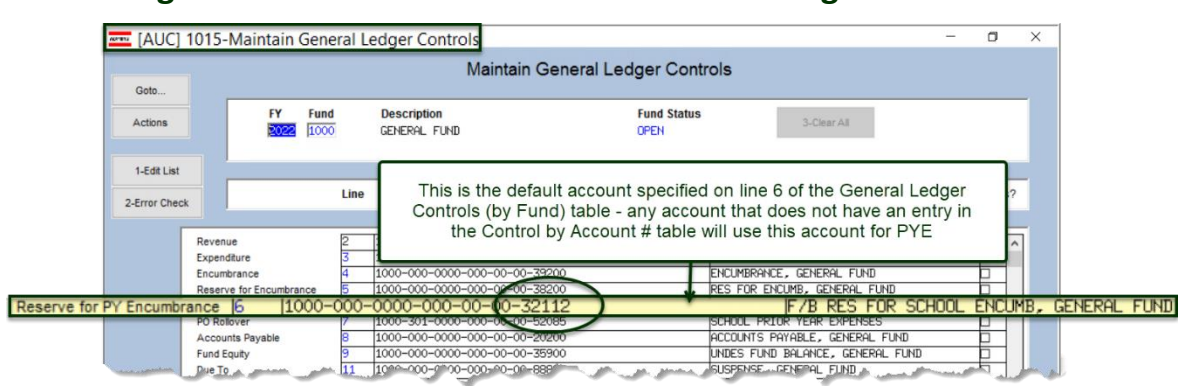

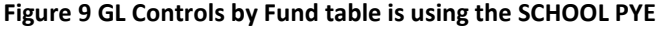

All accounts within the fund will use the **PYE** account specified on the **General Ledger Controls** table, unless overridden by a **Control Account by Account** entry.

### 6.1.2 General Ledger Controls by Account #

#### Ledgers Account Maintenance General Ledger Controls by Account#

|       | [AUC] 1          | 014-General Ledg | er Controls by Account#  |                                              | - 0 ×                    |
|-------|------------------|------------------|--------------------------|----------------------------------------------|--------------------------|
|       |                  |                  | General Ledge            | er Controls by Account#                      |                          |
|       | Goto             |                  |                          |                                              |                          |
|       | Actions          | FY Acc           | ount                     | Description<br>SNOW & ICE REMOVAL: GAS & OIL | Fund Status<br>OPEN      |
|       | 1 Add Control    | FORE HOOM        |                          | punts                                        |                          |
|       | 2 Delete Control |                  | Line Account Number      |                                              |                          |
|       | 3-Edit List      |                  |                          | Funds from th                                | is account will roll to  |
|       |                  | Cash             | 1                        | the account spe                              | ecified on line 6 of the |
|       |                  | Revenue          | 2                        | Control by                                   | Account # Table          |
|       |                  | Expenditure      | 3                        |                                              |                          |
|       |                  | Encumbrance      | 4                        | F Deserve Car Fa                             |                          |
| e for | PV Encumbra      | nce 6 1000       | -000-0000-000-00-32110   | F/B PF                                       | S FOR ENCLIME GENERAL    |
| 0 101 | FT Encultura     | POROIDVEL        | 000 0000 000 00 00 02110 |                                              | STOR ENCORD, GENERAL     |
|       |                  | Accounts Payable | 8                        | 8 Accounts Payabl                            | Le 🗌                     |
|       |                  | Fund Equity      | 9                        | 9 Fund Equity                                |                          |
|       | سان ا            | Duerto A A       | 11                       |                                              |                          |

Figure 10 Add the affected accounts to the GL Controls by Account # Table and enter the Town PYE account on line 6

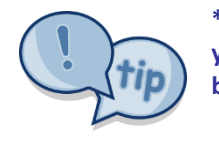

\*Be sure that the Prior Year Encumbrance amount for the funds from the prior fiscal year closure is zero; if necessary do a journal entry in the closing year to bring the balance to zero.

[ADM-AUC-GL-8453]

# 7 REPORT COMPARING USER ACCESS TO ELEMENTS

The SuperUser on site can copy a user's security access to another user, which is often more efficient than starting from scratch when adding a new user. **ADMINS** added a report to allow comparing the account security of two different users for each account element. The report will show the first account segment, and compare access for all values, then the 2<sup>nd</sup> account segment, comparing all values, and so forth. Run the report by selecting:

| 🔤 [A | AUC] 1030-Maintain Accou                                                               | unt Security                                      |                                                                                                    |                          | - 0                       | × |
|------|----------------------------------------------------------------------------------------|---------------------------------------------------|----------------------------------------------------------------------------------------------------|--------------------------|---------------------------|---|
| Go   | oto                                                                                    |                                                   | Maintain Account Security                                                                                                    |                          |                           |   |
| Ac   | tions                                                                                  |                                                   | A Theresa Access Codes D                                                                                                    | efault                   |                           |   |
|      | Rebuild Security By User<br>Rebuild Security By FY<br>Rebuild Security By User By Year | ure<br>ity<br>iy                                  | Read         Write         No-Access           Read         Write         No-Access           Read         Write         No-Access           Read         Write         No-Access           Itask 1746: User Account Security Comparison         Itask 1746: User Account Security Comparison | No-Access A<br>No-Access |                           | × |
|      | Update Default Record<br>Copy (add-on) User Security<br>Copy (replace) User Security   | Security<br>1 Fund S<br>2 Departmet<br>3 Function | User Account Security Compariso<br>Compares Account Security Setup beth<br>Required: Enter Username 1 DIMOND                                                                                                    | n<br>ween 2 Users        | Anthea Dimond (alternate) |   |
|      | Edit List<br>User Security Setup Report<br>User Security Comparison Report             | 4 Program<br>5 Location<br>6 Year S               | Required: Enter Username 2 JSMITH<br>Include O All Elem                                                                                                    | nents 🖲 Only Differe     | joe smith<br>nces         |   |
|      | - A                                                                                    | ~ 2 <sup>4</sup> A                                | Run as  Preview OPrint OPDF<br>If Printing use Duplex  Yes No<br>Lookup OK                                                                                                    | Cancel                   | Clear All                 |   |

#### System User Menu System System Sys

Select "User Security Comparison Report" from the resulting menu. The prompt will look like this:

The system will detect if the same user is selected in both fields and pop up an error message; the process will also prevent comparing any user that has override element security (access to all accounts) to another user.

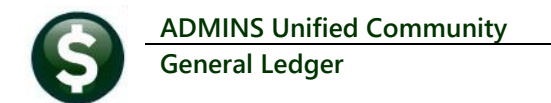

The report is useful to identify the differences in Account element security by selecting the **Include O Only Differences** radio button. The lookup on usernames will exclude users with override element security (access to all accounts).

The required fields are for the two usernames to be compared; the report can include either:

"O All Elements" or

"
Only Differences".

The report can be "Run as" Preview/Print/PDF® or Excel®.

| Task 1746: User Account Secur                                     | ty Comparison                                                               | ×                      |  |  |  |  |  |  |
|-------------------------------------------------------------------|-----------------------------------------------------------------------------|------------------------|--|--|--|--|--|--|
| User Account Secur<br>Compares Account Secu                       | ity Comparison<br>ity Setup between 2 Users                                 |                        |  |  |  |  |  |  |
| Required: Enter Username 1 LUANN_ADMIN LuAnn Moore - Administrate |                                                                             |                        |  |  |  |  |  |  |
| Required: Enter Username                                          | WENDY_ADMIN                                                                 | Wendy Admin acct       |  |  |  |  |  |  |
| Include                                                           | ○ All Elements                                                              | nces                   |  |  |  |  |  |  |
| nclude                                                            | 🔾 All Elemer                                                                | nts 🖲 Only Difference: |  |  |  |  |  |  |
|                                                                   | Run as O Preview O Print O PDF © Excel<br>If Printing use Duplex © Yes O No |                        |  |  |  |  |  |  |
| Run as O Preview O Print<br>If Printing use Duplex O Yi           | ○ PDF ● Excel<br>es ○ No                                                    |                        |  |  |  |  |  |  |

Figure 11 Comparing LUANN\_ADMIN to WENDY\_ADMIN

|    | <b>⊡ 5</b> • ∂• |             | GL_AccSec_Comparison_1746_             |                             |             |              |         |     |
|----|-----------------|-------------|----------------------------------------|-----------------------------|-------------|--------------|---------|-----|
|    |                 |             | age Layout Formulas Data Review View 🤇 | Tell me what you want to do |             | esa Campbell | R+ Shar | e   |
| G  | 22 *            | IX          | < .fx                                  |                             |             |              |         | ~   |
|    | Α               | в           | C                                      | D                           | F           | F            | G       |     |
| 1  |                 |             |                                        | User-1                      | User-2      |              |         | 18  |
| 2  | Type            | Element     | Description                            | WENDY ADMIN                 | LUANN ADMIN | Different    |         | 1.1 |
| 3  | Fund            |             |                                        |                             |             |              |         | 1.1 |
| 4  |                 | 2000        | SPECIAL REVENUE                        | No Access                   | Write       | Yes          |         | 1   |
| 5  |                 | 2030        | SCHOOL SECURITY 2013 GRANT             | No Access                   | Write       | Yes          |         |     |
| 6  |                 | 2070        | BIG YELLOW SCH BUS (MA CULT CNCL GRTS) | No Access                   | Write       | Yes          |         |     |
| 7  |                 | 2095        | SPED RESERVE C.40 S.13E                | No Access                   | Write       | Yes          |         |     |
| 8  |                 | 2120        | SCHOOL SPECIAL ASSISTANCE              | No Access                   | Write       | Yes          |         |     |
| 9  |                 |             |                                        |                             |             |              |         |     |
| 10 | Department      |             |                                        |                             |             |              |         |     |
| 1  |                 | 001         | GENERAL GOVERNMENT                     | Read                        | Write       | Yes          |         |     |
| 2  |                 | 002         | PUBLIC SAFETY                          | Read                        | Write       | Yes          |         |     |
| 3  |                 | 003         | EDUCATION                              | Read                        | Write       | Yes          |         |     |
| 4  |                 | 004         | PUBLIC WORKS                           | Read                        | Write       | Yes          |         |     |
| 5  |                 | 005         | HUMAN SERVICES                         | Read                        | Write       | Yes          |         |     |
| 6  |                 | 006         | CULTURE AND RECREATION                 | Read                        | Write       | Yes          |         |     |
| 7  |                 | 007         | INTEREST ON LONG TERM DEBT             | Read                        | Write       | Yes          |         |     |
| 8  |                 | 008         | INTERGOVERNMENTAL                      | Read                        | Write       | Yes          |         |     |
| 9  |                 | 009         | MISCELLANEOUS                          | Read                        | Write       | Yes          |         |     |
| 0  |                 | 010         | JUDGEMENTS/AWARDS                      | Read                        | Write       | Yes          |         |     |
| 1  |                 |             |                                        |                             |             |              |         |     |
|    | < > Gla         | ctsecrptcon | np (+)                                 | 1                           |             |              | Þ       |     |
|    | why.            |             |                                        |                             | 88 (M)      |              | + 100   |     |

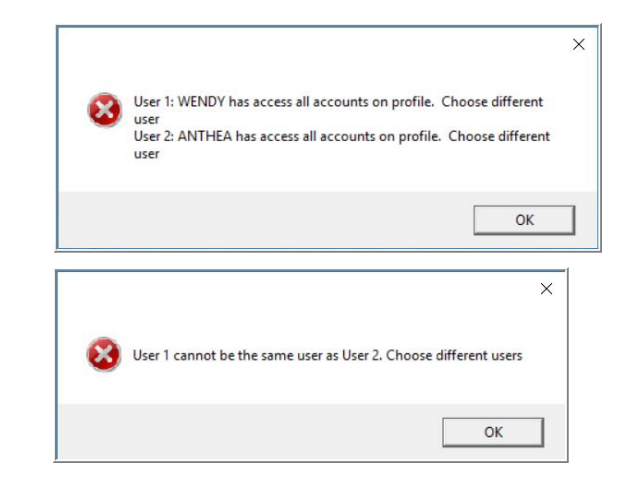

In the example, the differences are identified – five Funds allow LUANN\_ADMIN "Write Access", and WENDY\_ADMIN has "No Access" to those five funds.

There are ten Departments where the access is different -WENDY\_ADMIN has **"Read"** access, and LUANN\_ADMIN has **"Write"** Access. If other account segments are different, they will be shown on the report.

Figure 12 The User Security Comparison Report showing O Only Differences Run as Excel®

[ADM-AUC-GL-8456]

## 8 ATTACHMENTS [Enhancement]

Users occasionally find that an attachment listed on one of the many attachment screens is not available. **ADMINS** found that this frequently is due to the attached file residing on a local client workstation or location that is not available to all users.

### 8.1 Prevent Attaching Files Residing on Local Workstations

**ADMINS** made a change to prevent users attaching files from local workstations:

On the Attachment entry screens, if the file being attached has **"TSCLIENT"** in the path (or even the filename), the system will reject it and display this message:

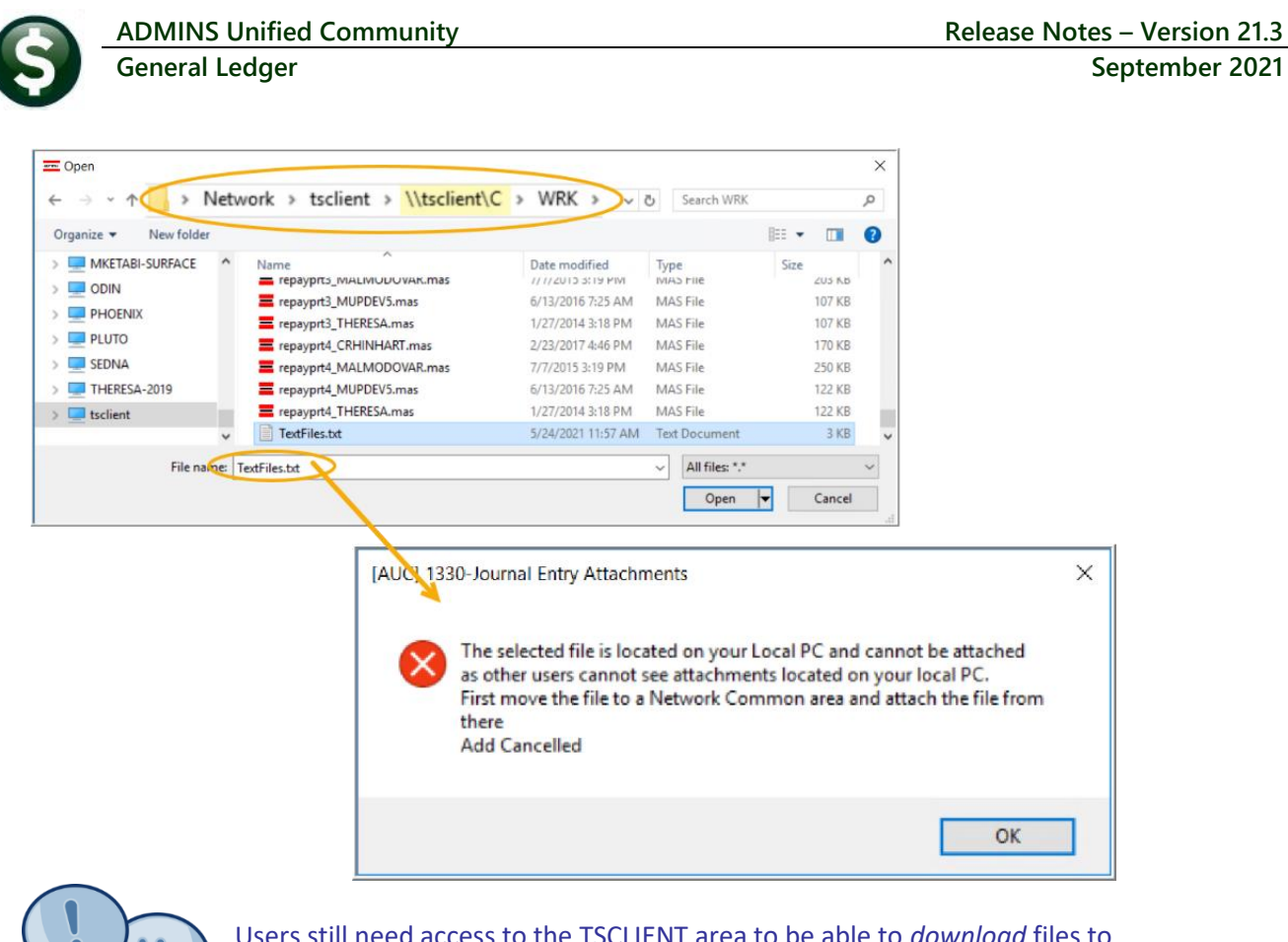

Users still need access to the TSCLIENT area to be able to *download* files to their local workstations, such as files to be transmitted to 3<sup>rd</sup> parties.

### 8.1.1 Screens Using the New Feature

Table 1 The following screens will use the new feature:

| Task# | Description                 | Access the screen via the menu path:                            |  |
|-------|-----------------------------|-----------------------------------------------------------------|--|
| 1330  | Journal Entry Attachments   | Journal Entry Processing   Enter One Time Journals  Attachments |  |
| 1331  | Journal History Attachments | Journal Entry History 🕨 Attachments                             |  |

[ADM-AUC-SY-8206]

### 8.2 Weekly Error Check Report

ADMINS changed the weekly error check on attachments to report only selected broken attachments:

- 1.) If attachments are system generated, or
- 2.) If "TSCLIENT" is present in the file name

Note: Attachments from network common areas will not be error checked since each site establishes a network common area to which the **ADMINS** account running the process does not necessarily have access. If the weekly process identifies

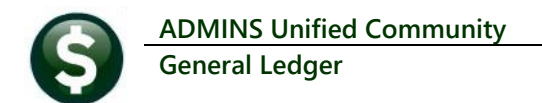

missing **TSCLIENT** attachments, contact the owner of the source document; if the missing attachments are system generated, contact <a href="mailto:support@admins.com">support@admins.com</a>.

The weekly error check report is sent to the members of the **BROKENATT** email distribution list. To add users to the list, follow the instructions found in **SY-150 AUC Email Distribution Lists** in each Help Reference Library.

| Goto  Goto  Actons  Distribution Code BROKENATT Broken Attachments List Default Distribution List |                          |                                                                                       |                    |                      | ail Distribution L | 🚥 [AUC] 20-Em  |  |  |
|---------------------------------------------------------------------------------------------------|--------------------------|---------------------------------------------------------------------------------------|--------------------|----------------------|--------------------|----------------|--|--|
| Actions Distribution Code BROKENATT Broken Attachments List Default Distribution List             | Email Distribution Lists |                                                                                       |                    |                      |                    |                |  |  |
|                                                                                                   | ist                      | Actions Distribution Code BROKENATT Broken Attachments List Default Distribution List |                    |                      |                    |                |  |  |
| User Name Status Status                                                                           | ~                        | Status 🔥                                                                              | CC. I Market C. J. | T Mere a termine     | User Name          |                |  |  |
| MUPDEV2 ADMINS, Inc. [LuAnn] support@admins.com Active                                            |                          | Active                                                                                | support@admins.com | ADMINS, Inc. [LuAnn] | MUPDEV2            |                |  |  |
| THERESA Theresa theresa@admins.com Active                                                         | i                        | Active                                                                                | theresa@admins.com | Theresa              | THERESA            |                |  |  |
| TAdd Email WENDY Wendy Tarantola Wendy@admins.com Active                                          | i                        | Active                                                                                | Wendy@admins.com   | Wendy Tarantola      | WENDY              | 1 Add Email    |  |  |
|                                                                                                   |                          |                                                                                       |                    |                      |                    |                |  |  |
| 2 Remove Email                                                                                    |                          |                                                                                       |                    |                      |                    | 2 Remove Email |  |  |

[ADM-AUC-SY-8206]

## 9 HELP REFERENCE LIBRARY

The following new or updated documents added to the Help Reference Library.

### 9.1 New or Updated Documents

SYSTEM SY-123 Department Groups

[New]